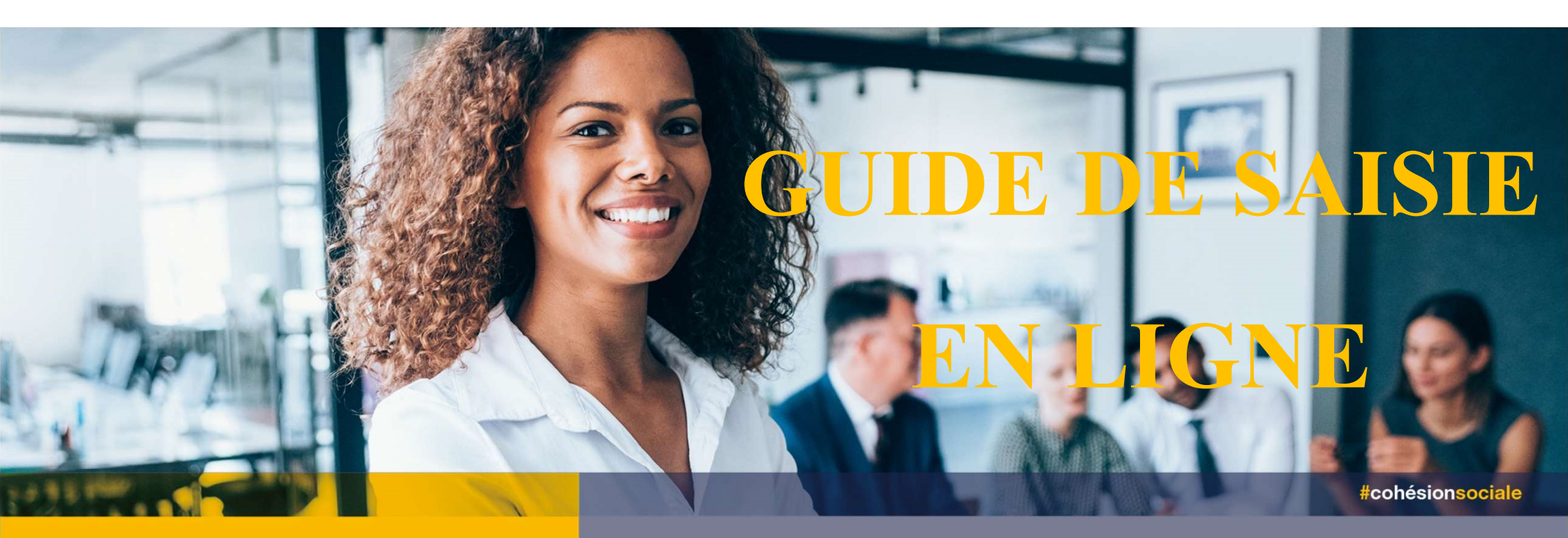

# L'OFFRE DE SERVICES 2022

# Demande de remboursement (DR) suite à un accord de prise en charge

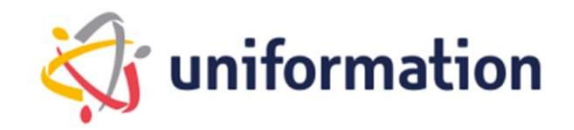

## L'OFFRE DE SERVICES

# Qu'est-ce qu'une Demande de Remboursement ?

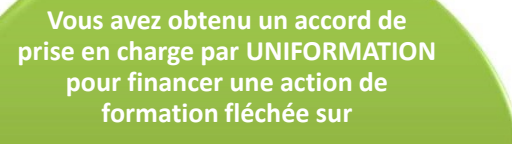

- Le Plan de Dév. des Compétences -50
- Le PIC IAE, FSE, FNE (fonds publics)
- Les fonds conventionnels de la branche professionnelle à laquelle votre structure appartient.

Vos salariés permanents, temporaires ou en insertion ont effectué une formation et vous pouvez en demander le remboursement à votre structure ou le paiement à l'organisme de formation, Pour cela ,il suffira de saisir un formulaire de demande de remboursement en ligne obligatoirement<u>dans le mois</u> <u>suivant la fin de la formation</u> <u>pour garantir un traitement</u> <u>optimal</u>

Pour les formations de plus de trois mois, vous pouvez nous adresser plusieurs demandes /trimestre par exemple.

Pour information les délais de traitement de vos demandes de remboursement dépendent :

- 1) Du calendrier de l'OPCO = 30/03/2021 Clôture de l'exercice N-1
- 2) Du calendrier des différents projets gérés par l'OPCO : PIC IAE, FSE, FNE, Plan Pauvreté
- 3) Du volume de DR envoyés tardivement soit plus d'un mois après la fin de la formation.

Toutes les dispositions sont prises par UNIFORMATION pour assurer la qualité de traitement de vos demandes, aussi nous vous remercions pour votre vigilance et le suivi de vos dossiers de formation afin de respecter les délais d'envoi de vos DR.

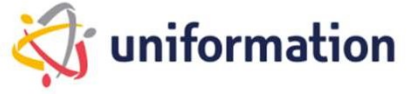

## L'OFFRE DE SERVICES

1. Connectez-vous à votre espace privé via notre site internet <u>www.uniformation.fr/</u>

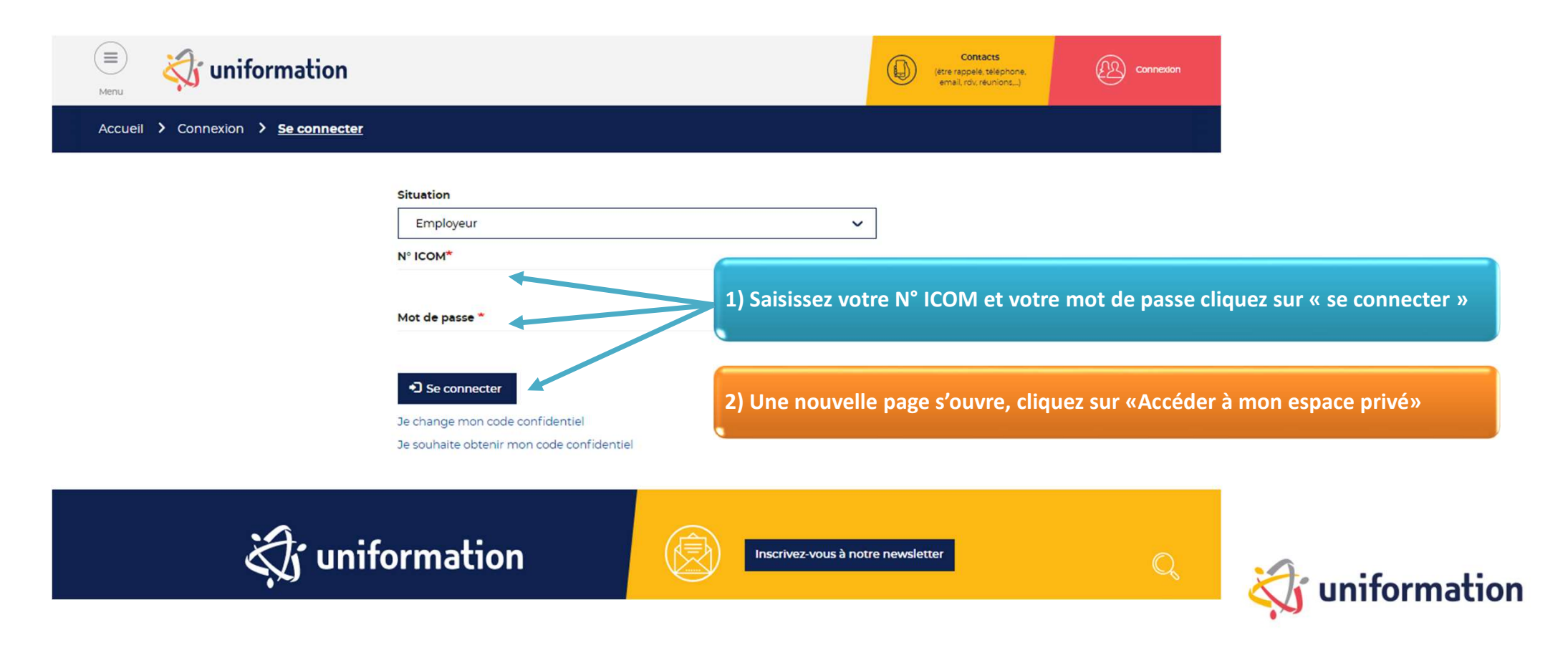

#### 2. Dans l'onglet « MES DOSSIERS » cliquez sur « SAISIR »

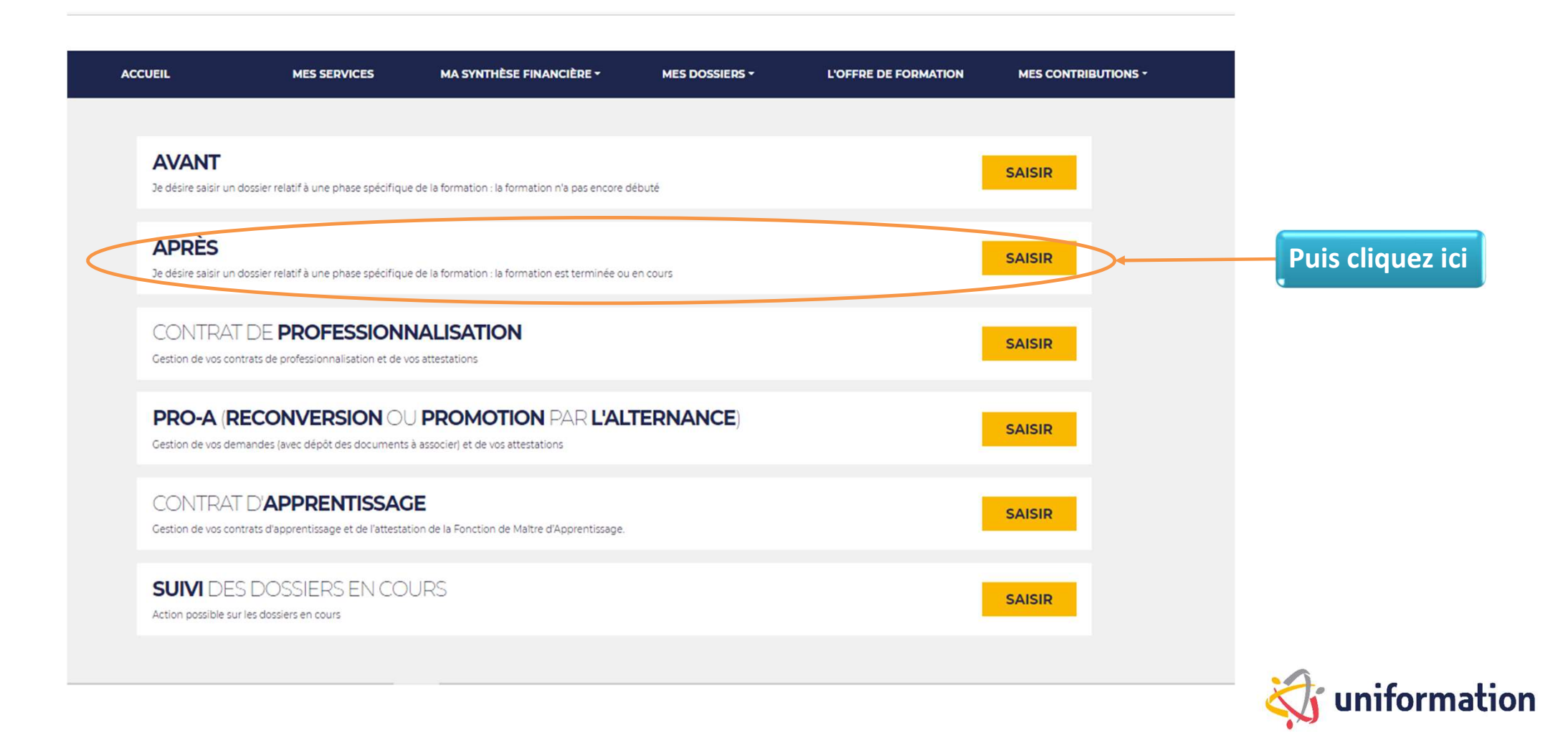

#### 3. Choix de la demande de remboursement

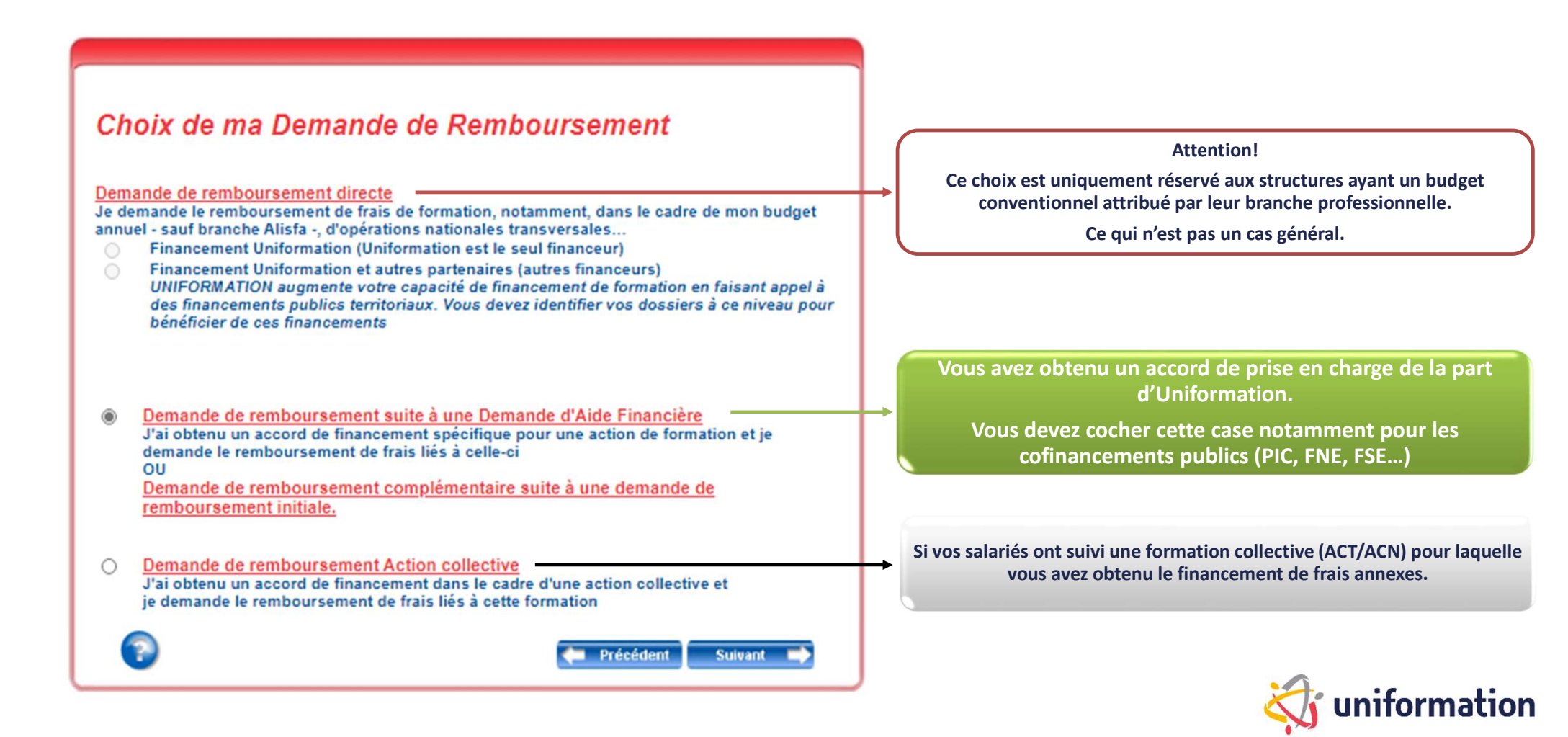

#### 4. Choix de la demande de remboursement

| numéro de dossier L'intitulé formation |                   |                                  | Le type de dossier                                                              | Rechercher                 |  |
|----------------------------------------|-------------------|----------------------------------|---------------------------------------------------------------------------------|----------------------------|--|
|                                        | Numéro<br>Dossier | <u>Dossier à</u><br><u>creer</u> | <u>Intitulé</u>                                                                 | Date Début/Date Fi         |  |
| ۲                                      | WDF1690254-1      | DR-DAFU                          | COMPÉTENCES CLÉS : FRANÇAIS<br>MATHÉMATIQUES NUMÉRIQUE                          | Du 09/06/20<br>Au 30/06/20 |  |
| 0                                      | WDF1690305-1      | DR-DAFU                          | COMPÉTENCES CLÉS : REMISE À<br>NIVEAU EN FRANÇAIS<br>MATHÉMATIQUES ET NUMÉRIQUE | Du 09/06/20<br>Au 07/07/20 |  |
| 0                                      | WDF1690332-1      | DR-DAFU                          | COMPÉTENCES CLÉS :<br>NUMÉRIQUE                                                 | Du 09/06/20<br>Au 07/07/20 |  |
| 0                                      | WDF1690359-1      | DR-DAFU                          | COMPÉTENCES CLÉS : FRANÇAIS<br>MATHÉMATIQUES NUMÉRIQUE                          | Du 09/06/20<br>Au 07/07/20 |  |
| 0                                      | WDF1691154-1      | DR-DAFU                          | COMPÉTENCES CLÉS : FRANÇAIS<br>MATHÉMATIQUES NUMÉRIQUE                          | Du 09/06/20<br>Au 07/07/20 |  |
| 0                                      | WDF1691166-1      | DR-DAFU                          | COMPÉTENCES CLÉS : FRANÇAIS<br>MATHÉMATIQUES NUMÉRIQUE                          | Du 09/06/20<br>Au 07/07/20 |  |
| 0                                      | WDF1691170-1      | DR-DAFU                          | COMPÉTENCES CLÉS : FRANÇAIS<br>MATHÉMATIQUES NUMÉRIQUE                          | Du 09/06/20<br>Au 07/07/20 |  |
| 0                                      | WDF1692704-1      | DR-DAFU                          | COMPÉTENCES CLÉS : REMISE Á<br>NIVEAU EN FRANÇAIS                               | Du 16/06/20<br>Au 29/09/20 |  |
| 0                                      | WDF1692725-1      | DR-DAFU                          | COMPÉTENCES CLÉS : REMISE À<br>NIVEAU EN FRANÇAIS                               | Du 16/06/20<br>Au 29/09/20 |  |
| 0                                      | WDF1699305-1      | DR-DAFU                          | COMPÉTENCES CLÉS : REMISE À<br>NIVEAU EN FRANÇAIS<br>MATHÉMATIQUES ET NUMÉRIQUE | Du 07/07/20<br>Au 29/09/20 |  |

Cliquez sur le dossier concerné par votre demande de remboursement

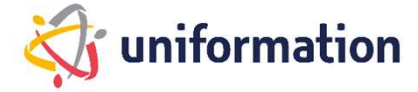

Étape 1 – Choix de la demande de remboursement

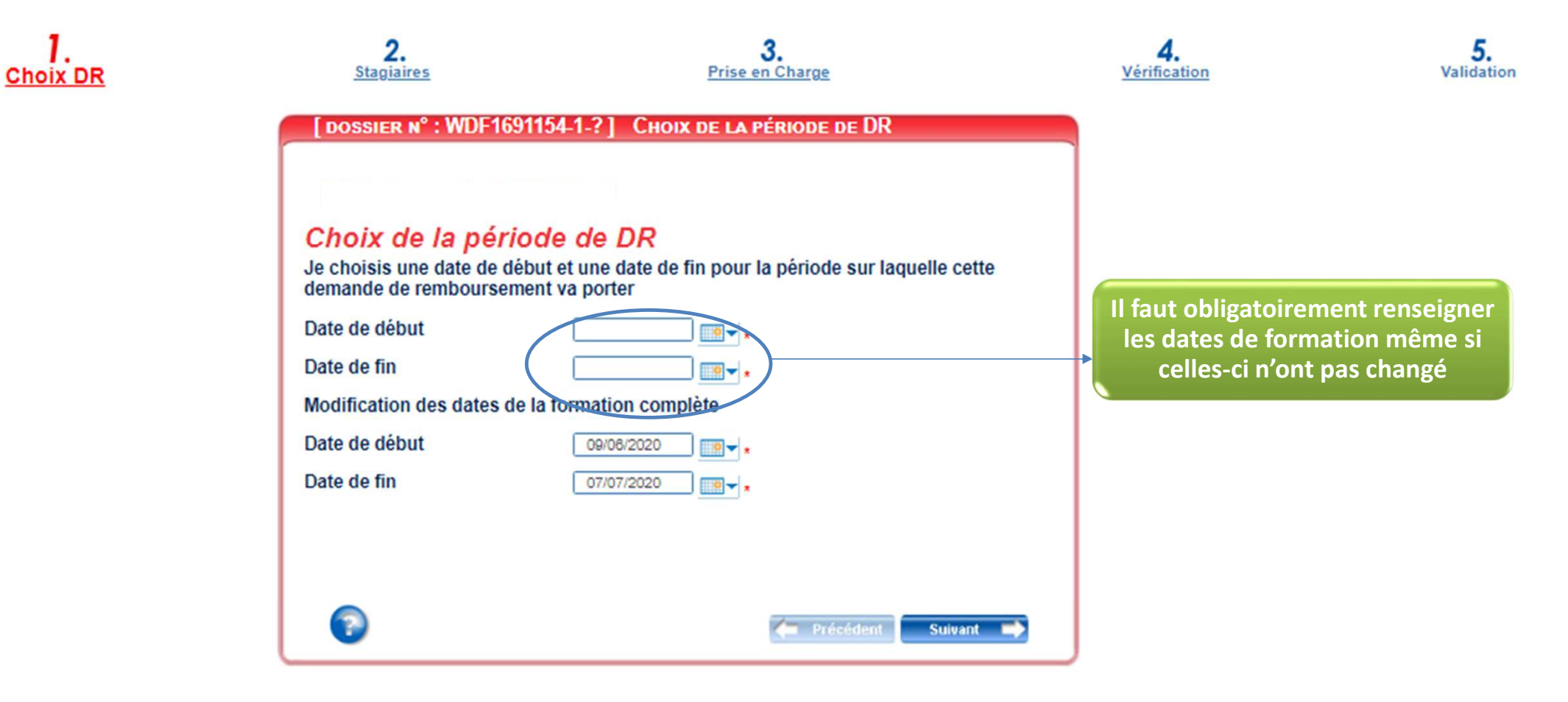

# Étape 2 – Liste des stagiaires

En application de l'article L. 6353-10 du code du travail, depuis le 4 mai 2017, les OPCO doivent recueillir le NIR afin de transmettre les informations relatives aux actions de formation (article 81 de la loi n°2016-1088 du 8 aout 2016 et du décret n°2017-772 du 4 mai 2017 relatif à l'alimentation de la plateforme AGORA). Ainsi, le 12° du C de l'article 2 du décret n° 2019- 341 du 19 avril 2019 (décret cadre NIR) autorise les Opérateurs de Compétences à collecter le NIR pour le partage d'informations prévu dans le cadre de la plateforme AGORA.

#### <u>Ajouter un stagiaire</u>

Vous pouvez créer de nouveaux salariés en cliquant sur « Ajouter +».

Il suffira de remplir tous les renseignements ci-dessous.

Le N° INSEE ou NIR = 13 chiffres du N° de sécurité sociale.

Cas particulier: pour les N° provisoires , un correctif est en cours En attendant remplacez les 8 derniers chiffres par 00000, sinon rapprochez-vous de votre délégation.

Pour le PIC IAE, vous devrez transmettre le dernier bulletin de salaire des nouveaux stagiaires en cohérence avec l'accord initial

Voici la liste des stagiaires pris en charge conformément à l'accord initial.

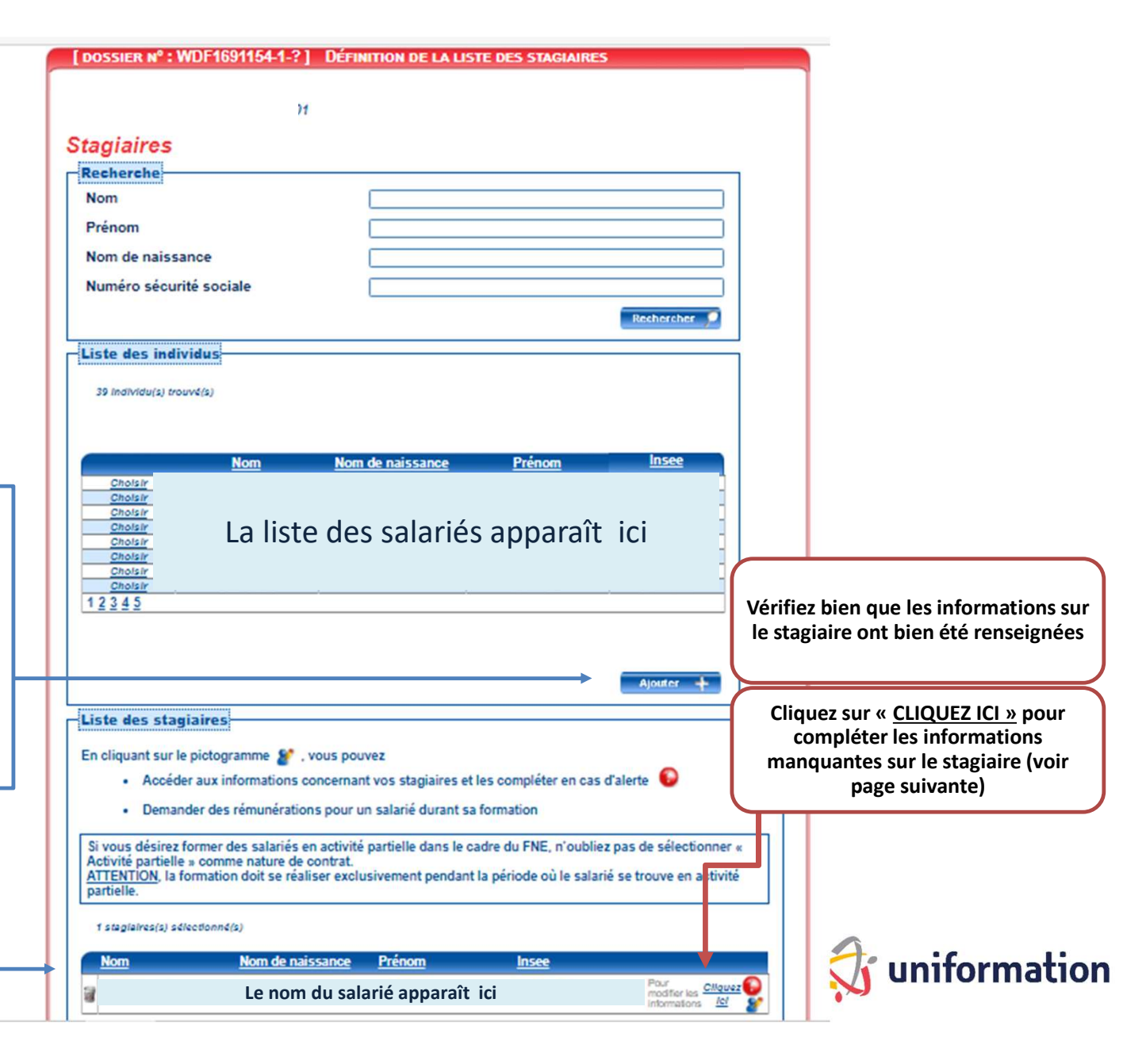

#### Assurez-vous d'avoir rempli l'ensemble des champs obligatoires avant de valider

|                             |                         |                      |                       | (*) Champs o | bligatoires |
|-----------------------------|-------------------------|----------------------|-----------------------|--------------|-------------|
| Nb heures rémunérées        | 0                       |                      |                       |              |             |
| Nb heures DIF               | 0                       |                      |                       |              |             |
| Nb heures HTT               | 0                       |                      |                       |              |             |
| Rémun (si demandée)         | 0                       |                      |                       |              |             |
| Alloo de Form Htt           | 0                       |                      |                       |              |             |
| Nombre d'heures attestées   | 0                       |                      |                       |              |             |
|                             | Veuillez calsir l'emple | ol OU oholeir un emp | ioi prédéfini dans la | liste        |             |
|                             | ouvrier agroalimer      | ntaire *             |                       |              |             |
| Emploi occupé               |                         |                      |                       | × *          |             |
|                             |                         |                      |                       |              |             |
| Code postal lieu de travall | 00000                   | *                    |                       |              |             |
| Lieu Travall                |                         | *                    |                       |              |             |
|                             |                         |                      |                       |              |             |
|                             |                         | Valider 🗸            |                       |              |             |
|                             |                         |                      |                       |              |             |
|                             |                         |                      |                       |              |             |

## Étape 3 – La prise en charge

A cette étape, vous devrez remplir chaque coût conformément aux factures à transmettre.

Dans le cadre du PIC IAE, la rémunération devra être renseignée au regard du montant accordé et des heures attestées.

Si c'est votre dernière demande de remboursement alors n'oubliez pas de cocher cette case.

Elle permet aux services d'UNIFORMATION, une meilleure gestion des dossiers.

UNIFORMATION ne pratique pas la subrogation, cependant l'OPCO peut régler le coût pédagogique à l'organisme de formation et une facture simple suffit.

Cochez bien la case indiquée le cas échéant.

#### DOSSIER Nº : WDF1691154-1-? ] INFORMATIONS SUR LA PRISE EN CHARGE

#### Demande de remboursement

Saisir les différents montants en euros.

| Coût pédagogique<br>(pour les formations internes, ce coût correspond au salaire du personnel enseignant salarié de l'e | intreprise) |
|----------------------------------------------------------------------------------------------------|-------------|
| <ul> <li>Pour les entreprises assujetties à la TVA, Mnt HT</li> </ul>                                                   | 0.00€       |
| <ul> <li>Pour les entreprises exonérées de TVA, Mnt TTC</li> </ul>                                                      | 0.00€       |
| Rémunération du personnel en formation                                                                                  | 24.00 €     |
| Frais annexes du personnel en formation                                                                                 |             |
| Hébergement : nombre de nuits d'hôtel     soit                                                                          | 0.00 €      |
| Restauration : nombre total de repas     Soit                                                                           | 0.00€       |
| Déplacements : train, voiture, : kilométrage     o soit                                                                 | 0.00€       |
| Autres frais : nature soit                                                                                              | 0.00€       |
| TOTAL                                                                                                    | 24.00 €     |
| Dernière demande de remboursement                                                                                       |             |
| Vous désirez qu'Uniformation règle directement                                                                          |             |
| Le coût pédagogique au formateur                                                                                        |             |
| Précédent                                                                                                    | Suivant 🗪   |

ion

#### Étape 4 – La verification avant envoi

Si tous les voyants sont verts, cliquez sur suivant.

#### [DOSSIER Nº : WDF1691154-1-?] Vérification de saisie des étapes

#### Vérification de saisie

Je retourne aux étapes incomplètes

CHOIX DE LA PÉRIODE DE DR

DÉFINITION DE LA LISTE DES STAGIAIRES

INFORMATIONS SUR LA PRISE EN CHARGE DEMANDÉE

VÉRIFICATION DE SAISIE DES ÉTAPES

Si vous avez un voyant Rouge, cliquez sur l'étape à compléter et vérifiez les informations obligatoires avec un <u>\*</u>

Les informations reoueillies font l'objet d'un traitement informatique destiné à la mice à disposition du web privé . La oolleote est fondée sur l'exécution du contrat de gestion des actions de formation. Les données sont uniquement destinées au services administratifs d'Uniformation dont le siège social est situé au 43, boulevard Diderot, 76012 Paris. Elles seront conservées le temps nécessaire pour répondre aux obligations en matière de gestion des actions de formation. Conformément à la Loi «informatique et Libertés» n°78-17 du 06 Janvier 1973 modifiée et au Réglement Général sur la Protection des Données, vous disposez d'un droit d'accès aux données vous concernant ou pouvez demander leur effacement. Vous disposez également d'un droit d'accès aux données vous concernant ou pouvez deroits). Pour estercer ces droits ou pour toute question sur le traitement de vos données dans ce dispositif, sous droits). Pour exercer ces droits ou pour toute question sur le traitement de vos données dans ce dispositif, sous deposition.fr. 81 vous estimez après nous avoir contactés que vos droits ne sont pas respectés, vous pourrez à fout moment salsir l'autorité de contrôle (CNIL).

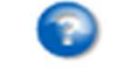

🖛 Précédent 🛛 Suivant 🔿

### Étape 5 – Choix du mode de transmission des pièces justificatives

Le récapitulatif des documents obligatoires se modifie en fonction des fonds utilisés et du contrôle qui suit l'exercice.

Dans cet exemple il s'agit d'un dossier PIC IAE 2020

Cliquez ici pour transmettre de manière dématérialisée les factures et autres justificatifs de formation obligatoires. Le Centre de Traitement National (CTN) d'UNIFORMATION recevra le dossier dès le lendemain.

Si vous rencontrez des difficultés lors de la transmission des pièces vous pouvez imprimer le dossier et nous le renvoyer par courrier. Le délai de traitement sera alors impacté par les délais postaux. Ce mode n'est pas à privilégier.

#### [DOSSIER Nº: WDF1691154-1-?] TRANSMISSION ET VALIDATION

La saisie de votre demande de remboursement est terminée ; vous devez nous la transmettre accompagnée des pièces nécessaires à son traitement :

- Attestation(s) de présence ou certificat de réalisation
- Convention (uniquement si la facture du coût pédagogique n'est pas détaillée : nombre de jours, nom des stagiaires ou groupe, lieu)
- Déclaration sur l'honneur "EMPLOYEUR" certifiant le type de contrat des salariés concernés par la formation (OBLIGATOIRE si absence de mention du type de contrat sur le bulletin de salaire)
- Dernier bulletin de salaire de la période attestée de chaque salarié avec le type de contrat. En cas d'absence du type de contrat, fournir OBLIGATOIREMENT la déclaration sur l'honneur "EMPLOYEUR"
- Facture(s) originale(s) du coût pédagogique

Vous avez une information complémentaire à nous communiquer, cliquez ici

Pour un traitement rapide de votre dossier, nous vous invitons à transmettre vos pièces en ligne.

Transmettre en ligne les pièces 🔰

Si vous n'avez pas la possibilité de transmettre les pièces en ligne, cliquez <u>iči</u> pour imprimer et envoyer la demande et les pièces par courrier à Uniformation.

Précédent

Suivent I

### Étape 6 – Choix du mode de transmission des pièces justificatives

Après avoir cliqué sur « transmission de pièces » la page précédente s'est refermée et vous a renvoyé à celle-ci.

| Saisir mes demandes                                                                                                    | Votre dossier se situe dans « mes demandes en attente de transmission de pièces en ligne |                                                                                                    |                    |  |  |  |  |
|----------------------------------------------------------------------------------------------------|------------------------------------------------------------------------------------------|----------------------------------------------------------------------------------------------------|--------------------|--|--|--|--|
| Je saisis en ligne ma demande                                                                                                    |                                                                                          |                                                                                                    |                    |  |  |  |  |
| Recherche de mes demandes                                                                                                    |                                                                                          |                                                                                                    |                    |  |  |  |  |
| N° de dossier Stagiaire Stagiaire Réf. adhérent                                                                                                    |                                                                                          | Rechercher                                                                                                    |                    |  |  |  |  |
| MES DEMANDES EN COURS DE SAISIE (1 Dossier(s))<br>Votre saisie est incomplète, vous devez la finaliser.                                                                                                    |                                                                                          |                                                                                                    |                    |  |  |  |  |
| Début de saisie 🕴 <u>N° de dossier</u>                                                                                                    | Réf. Adhérent                                                                            | <u>Type de demande</u>                                                                                                    | <u>Intitulé de</u> |  |  |  |  |
| 24/02/21 WDF1860811-1                                                                                                    |                                                                                          | Demande d'Aide Financière                                                                                                    |                    |  |  |  |  |
| MES DEMANDES EN ATTENTE DE TRANSMISSION DE PIÈCES EN LIGNE (1 Dossier(s))<br>Votre demande est incomplète.<br>Vous devez transmettre les pièces demandées sur l'espace dédié. Pour y accéder, cliquez sur le picto avec la flèche verte ci-dessous.<br>Merci de réactualiser la page après transmission de pièces en cliquant <u>ici</u> . |                                                                                          |                                                                                                    |                    |  |  |  |  |
| Début de saisie () <u>N° de dossier</u>                                                                                                    | Réf. Adhérent                                                                            | <u>Type de demande</u>                                                                                                    | Intitulé de        |  |  |  |  |
| 07/04/21 WDF1691154-1-?                                                                                                    | LOURENCO2020-01                                                                          | Demande de Remboursement Suite DAF                                                                                                    | COMPÉTEN           |  |  |  |  |
| MES DEMANDES EN LIGNE AVEC OU SANS PIÈCES (0 Dossier(s))                                                                                                    |                                                                                          | Pour accéder au téléchargement cliquez sur le pictogramme indiqué et téléchargé<br>l'ensembles des documents demandés en vous assurant de la complétude du dossier. |                    |  |  |  |  |
| WINES DEMANDES EN ENVOI POSTAL (ODOSSIEI(S))                                                                                                    |                                                                                          | lout dossier incomplet fera l'objet d'une relance systematique                                                                                                    |                    |  |  |  |  |

Le suivi des dossiers envoyés à Uniformation est à visualiser dans le menu Consulter mes dossiers de formation de la page d'accueil

## Étape 7 – Transmission des pièces justificatives et fin de saisie. (exemple d'un dossier PIC IAE)

Liste des documents obligatoires pour le remboursement de toutes actions de formation à télécharger un après l'autre sont:

• Certificat de réalisation

- Facture détaillée du coût pédagogique comportant tous les détails nécessaires.
- La convention de formation si la facture n'est pas détaillée.

Des documents supplémentaires peuvent être demandés notamment dans le cadre du PIC IAE:

 Le dernier bulletin de paie de chaque salarié concerné par la formation avec la mention du type de contrat de travail.

Si la mention du contrat est absente, alors il faudra fournir :

• La déclaration employeur. Pour obtenir le modèle cliquez sur le point Info puis ouvrir le document Word.

N'oubliez pas de cocher la charte de contrôle puis envoyer les pièces.

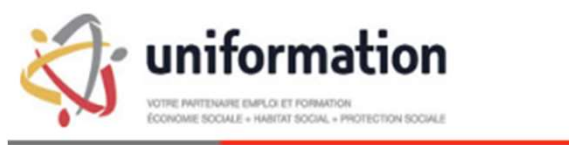

ESPACE DE TRANSMISSION DE PIECES EN LIGNE

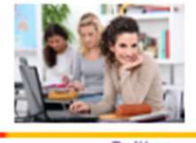

|                        | Vous avez choisi de transmettre vos pièces en ligne pour le dossier numéro WDF1691154-1. Veuillez sélectionner votre fichier en fonction de son type (vous pouvez transmettre plusieurs fichiers différents pour un même type). |                                                                                                    |                           |               |  |  |  |
|------------------------|----------------------------------------------------------------------------------------------------|----------------------------------------------------------------------------------------------------|---------------------------|---------------|--|--|--|
|                        | Attestation(s) de présence ou certificat de réalisation 0                                                                                                    | Sélectionner un fichier                                                                                            | Aucune pièce sélectionnée | • Transmettre |  |  |  |
|                        | Convention (uniquement si la facture du coût pédagogique n'est pas détaille<br>: nombre de jours, nom des stagiaires ou groupe, lieu)                                                                                           | ée Sélectionner un fichier                                                                                         | Aucune pièce sélectionnée | Transmettre   |  |  |  |
|                        | Déclaration sur l'honneur "EMPLOYEUR" certifiant le type de contrat des salarie<br>concernés par la formation (OBLIGATOIRE si absence de mention du type de<br>contrat sur le bulletin de salaire)                              | Sélectionner un fichier                                                                                            | Aucune pièce sélectionnée | Transmettre   |  |  |  |
| -                      | Dernier bulletin de salaire de la periode attestée de chaque salarié avec le<br>type de contrat. En cas d'absence du type de contrat, fournir<br>OBLIGATOIREMENT la déclaration sur l'honneur "EMPLOYEUR"                       | Sélectionner un fichier                                                                                            | Aucune pièce sélectionnée | Transmettre   |  |  |  |
|                        | Facture(s) originale(s) du coût pédagogique                                                                                                    | Sélectionner un fichier                                                                                            | Aucune pièce sélectionnée | Transmettre   |  |  |  |
|                        | Les champs marqués d'un * sont obligatoires. Tous les justif                                                                                                    | <u>Nouveauté PIC IAE 2021</u><br>Tous les justificatifs de frais annexes accordés seront obligatoires au règlement |                           |               |  |  |  |
|                        | Les formats acceptés sont: .jpg, .jpeg, .png, .pdf, .xis, (note                                                                                                    | (note de frais /salarié, factures hôtel, restauration, transport)                                                  |                           |               |  |  |  |
| Pièces déjà transmises |                                                                                                    |                                                                                                    |                           |               |  |  |  |
|                        | Nom du fichier                                                                                                    | Туре                                                                                                    | Action                    |               |  |  |  |
|                        | Formulaire DR_07 avr. 21.pdf                                                                                                    | Formulaire                                                                                                    | Suppression imp           | ossible       |  |  |  |
| (                      |                                                                                                    |                                                                                                    |                           |               |  |  |  |

🗋 Je certifie avoir pris connaissance et accepté <u>la Charte de contrôle</u>

Envoyer les pièces

### Vous avez des difficultés de navigation avec votre espace privé UNIFORMATION?

### Alors ceci pourra peut-être vous aider.

Plusieurs actions sur votre espace privé nécessitent l'affichage d'une fenêtre pop-up, notamment lors de la saisie de DAF pour l'ajout des pièces jointes. Lorsqu'une fenêtre pop-up est bloquée sur un site, l'icône suivant

s'affiche dans la barre d'adresse du navigateur : 📼

Certains navigateurs bloquent ces fenêtres jugées intempestives car elles correspondent souvent à de la publicité.

Nous vous invitons à autoriser les pop-up pour le site Uniformation en suivant les étapes suivantes :

#### Si vous utilisez chrome

- 1 Sur votre ordinateur, ouvrez chrome.
- 2 Accédez à une page où les pop-up sont bloqués.
- 3 Dans la barre d'adresse, cliquez sur Pop-up bloqués
- 4 Cliquez sur le lien correspondant au pop-up que vous voulez afficher.
- 5 Pour toujours afficher les pop-up d'un site donné, sélectionnez : **Toujours autoriser les pop-up et les redirections de** [site] > ok.

#### Si vous utilisez Mozilla Firefox

- 1 Ouvrez le menu Outils en haut à droite de votre navigateur.
- 2 Cliquez sur Options.
- 3 Cliquez sur l'onglet Contenu.
- 4 A côté de Bloquer les fenètres pop-up, cliquez sur Exceptions..
- 5 Insérer https://opca.uniformation.fr/web\_prive2/ et cliquez sur Autoriser.

#### Si vous utilisez Safari Apple depuis un ordinateur MAC

- 1 Cliquez sur Safari dans le menu.
- 2 Cliquez sur Préférences.
- 3 Cliquez sur Sites Web.
- 4 Sélectionner le site https://opca.uniformation.fr/web\_prive2/ dans la colonne de droite.
- 5 Dans « Options » Bloqueurs de contenu, cliquez sur Désactivé.